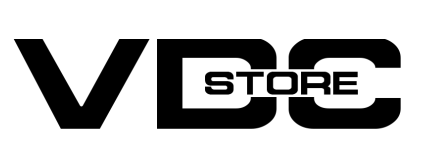

## **Helpdesk Extension For Magento 2**

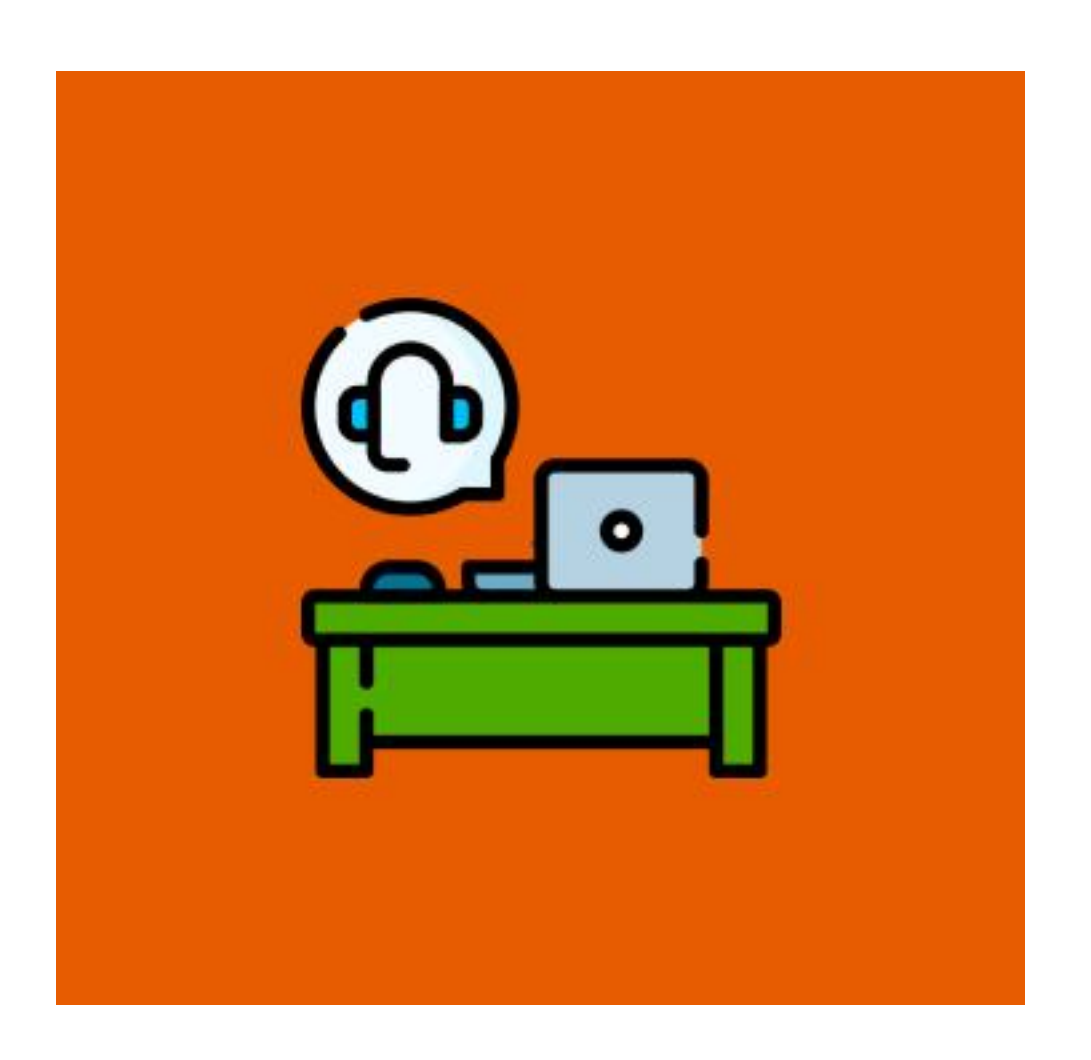

Using the HelpDesk extension for Magento 2 visitors and customers can create new advance support tickets for the website. This extension for Magento is about raising complaints, issues, queries, suggestions, problems, and so on. This extension helps to improve the customer service of any website. HelpDesk extension is an ideal model for ticket management. This extension works for small to large-scale online businesses. In this, the web admin can manage tickets in the Magento admin panel. HelpDesk Magento extension is the perfect solution for you and your customer's queries or issues.

## **Features**

- It allows visitors to manage and post tickets from their My Account page.
- Web admin can manage tickets from the Magento admin panel.
- It can specify the ticket's status and priorities.
- Visitors can select the priority of the ticket.
- It allows the allocation of ACL resources to a particular role or user of admin and it allows or rejects accessing HelpDesk.
- It allows the Magento admin panel to set ticket email templates.
- Visitors and Admin will be notified by Email whenever a ticket is created or updated.
- Admin of the panel can see and reply to the list of tickets visitors post.

## Installation

- $\gg$  Download the zip file
- > Extract it and put it into /app/code/

>> Open Cli in the Magento directory and follow the below commands

# **CLI Commands**

- → php bin/magento setup:upgrade
- → php bin/magento setup:di:compile
- → php bin/magento setup:static-content:deploy
- → php bin/magento cache:clean
- → php bin/magento cache:flush

#### STEP 1

| onfiguration            |   |                                                 |                                              | Q | 📫 👤 admin 🕬 |
|-------------------------|---|-------------------------------------------------|----------------------------------------------|---|-------------|
| Scope: Default Config 🔻 | 0 |                                                 |                                              |   | Save Config |
| VDC STORE               | ^ | General Settings                                |                                              |   | e           |
| Help Desk               |   | Module Enable<br>[store view]                   | Yes                                          | • |             |
| GENERAL                 | ~ | HelpDesk Admin Name<br>[store view]             | admin                                        |   |             |
| CATALOG                 | ~ | HelpDesk Admin Email<br>[store view]            | redohaf850@kravify.com                       |   |             |
| SECURITY                | ~ | New Ticket by Customer to Agent<br>[store view] | New Ticket by Customer to Agent (Default)    | • |             |
| CUSTOMERS               | ~ | New Ticket by Agent to Customer<br>[store view] | New Ticket by Agent to Customer (Default)    | * |             |
| SALES                   | ~ | New Ticket by Customer to Customer              | New Ticket by Customer to Customer (Default) | * |             |

- → Go to Admin > Stores > Configuration > VDC STORE > Help Desk
- → When you open General Settings you will see Module Enable.
- → Module Enable: Module Enable will give you 2 Options YES or NO.
- → HelpDesk Admin Name: Write admin's name in this column.
- → HelpDesk Admin Email: Write the admin's email here.
- → After filling in all the details click on 'Save Config' to proceed.

| Î                       | Vdcstore      | × <sup>m(s)</sup> | ) have been scheduled for update.               |                                           | View Details | System Messages: 13 🔻 |
|-------------------------|---------------|-------------------|-------------------------------------------------|-------------------------------------------|--------------|-----------------------|
| DASHBOARD               | Manage Ticket |                   |                                                 |                                           | Q            | 📫 👤 admin 🗸           |
| \$<br>SALES             | Manage Agent  |                   |                                                 |                                           |              | Save Config           |
| CATALOG                 |               |                   |                                                 |                                           |              |                       |
| CUSTOMERS               |               | ^                 | General Settings                                |                                           |              | $\odot$               |
| <b>برا</b><br>Marketing |               |                   | Module Enable<br>[store view]                   | Yes                                       | •            |                       |
|                         |               |                   | HelpDesk Admin Name<br>[store view]             | admin                                     |              |                       |
| N <b>Z</b>              |               | ~                 | HelpDesk Admin Email<br>[store view]            | redohaf850@kravify.com                    |              |                       |
|                         |               | ~                 | New Ticket by Customer to Agent<br>[store view] | New Ticket by Customer to Agent (Default) | •            |                       |
| REPORTS                 |               | ~                 | New Ticket by Agent to Customer<br>[store view] | New Ticket by Agent to Customer (Default) | •            |                       |
|                         |               |                   | New Ticket by Customer to Customer              |                                           |              |                       |

- $\rightarrow$  When the extension is enabled, the above custom menu will be displayed.
- → Admin will see two sub-options i.e. Manage Tickets and Manage Agent.
- $\rightarrow$  From this admin can assign an agent to a particular customer as per their need.

### STEP 3

| ASHBOARD    | Agents                  |             | Q 📫 🛓 admin 🗸                        |
|-------------|-------------------------|-------------|--------------------------------------|
| \$<br>SALES |                         |             | Add New Agent Name                   |
| CATALOG     |                         |             |                                      |
| *           |                         |             | ▼ Filters ● Default View ▼ Columns ▼ |
| JSTOMERS    | Actions  2 records four | nd          | 20 ▼ per page < 1 of 1 >             |
| ARKETING    |                         | ۱ agentname | Action                               |
| CONTENT     | 1                       | sale        | Edit                                 |
| ₩ <b>Z</b>  | 2                       | devlopment  | Edit                                 |
| OCSTORE     |                         |             |                                      |

- → Go to VDC STORE > Manage Agent
- → In this, you can select your actions like if you want to add a new agent then click on the "Add New Agent Name".
- → If you want to Edit then you can select 'Edit'.
- → If you want to delete an agent, select 'Delete" and remove it from the agent list.

### STEP 4

| Ŵ                  | Task "Rule processing: 2": 1 item(s) have been scheduled for update. |              | View Details System Messages: 13 🔻                     |
|--------------------|----------------------------------------------------------------------|--------------|--------------------------------------------------------|
| DASHBOARD          | Add Agent                                                            |              | Q 📫 上 admin 🗸                                          |
| <b>\$</b><br>SALES |                                                                      | ← Back Reset | Save and Continue Edit Save                            |
| CATALOG            |                                                                      |              |                                                        |
| CUSTOMERS          | Agent Information                                                    |              |                                                        |
|                    | Agent Name *                                                         |              |                                                        |
|                    |                                                                      |              |                                                        |
|                    | Opyright © 2024 Magento Commerce Inc. All rights reserved.           |              | Magento ver. 2.4.6-p3 Privacy Policy   Report an Issue |
| REPORTS            |                                                                      |              |                                                        |
| ~                  |                                                                      |              |                                                        |

- → Agent Name: After selecting "Add Agent" you have to fill in the agent information in the Agent Name column.
- $\rightarrow$  Click on "Save" to proceed further.

#### STEP 5

| Manage Ticket                             |                 |              |          |                |                   | Q 📫 1          | admin 🔻              |
|-------------------------------------------|-----------------|--------------|----------|----------------|-------------------|----------------|----------------------|
|                                           |                 |              |          |                |                   | Add New        | Ticket               |
| <ul> <li>You saved the ticket.</li> </ul> |                 |              |          |                |                   |                |                      |
|                                           |                 |              | 1        | <b>Filters</b> | • Default         | t View 🗸 🖨 🕏 C | olumns 👻             |
| Actions 🔹                                 | 1 records found |              |          | 20 🔻           | per page          | < <u>1</u> o   | f 1 >                |
| ▼ ID ↓ Subject                            | Created Date    | Updated Date | Priority | Status         | Name              | Order          | Action               |
|                                           |                 |              |          | Sec. 19        | the second second |                | in the second second |

→ Go to VDC STORE > Magento Ticket (only if you want to purchase a ticket for customers).

#### STEP 6

|                    | ← Back Reset Save and Continue Edit | Save    |
|--------------------|-------------------------------------|---------|
| TICKET INFORMATION | Ticket Information                  | $\odot$ |
| Ticket Information | Assignee Sale 🔻                     |         |
| Comments           | Order *                             |         |
|                    | Customer Name *                     |         |
|                    | Customer Email *                    |         |
|                    | Subject *                           |         |
|                    | Priority Low 💌                      |         |

- Status New 👻
- $\rightarrow$  After saving your agent name you will see all the details over here.
- → When you open the menu, click on "Ticket information". After that fill in the necessary details such as:
- → Assignee: Select the criteria such as Developers and Sales.
- → Order: write your order or ticket and generate a number.
- → Customer Name: Write Customer Name.
- → Customer Email: Write customer email.
- → Subject: Write purpose.
- → Priority: Select Priority (Low, Medium, etc).
- → Status: Select status such as New, Pending, or Waiting for Customers and fill in all the details.

### STEP 7

| ICKET INFORMATION  | Comments |                             |  |
|--------------------|----------|-----------------------------|--|
| Ticket Information |          | Comment                     |  |
| Comments           |          |                             |  |
|                    |          |                             |  |
|                    |          | Admin   2024-03-18 06:04:58 |  |
|                    |          | hello                       |  |

- → Comment: After generating Magento Ticket Admin will be able to add comments.
- → Below that admin can see their and customer's comments. click on "Save" to proceed further.

## Frontend

### STEP 8

|                                                                     | Welcome, Veronica Costello! ^ Default Store View ~ |
|---------------------------------------------------------------------|----------------------------------------------------|
| O LUMA                                                              | My Account<br>My Wish List<br>Sign Out             |
| What's New Women $\vee$ Men $\vee$ Gear $\vee$ Training $\vee$ Sale |                                                    |
| <image/>                                                            | <text></text>                                      |

→ Go to the Frontend > Login > My Account

### STEP 9

| hat's New Women 🗸 Men                                         | ∨ Gear ∨ Training ∨ Sale |         |                      |             |
|---------------------------------------------------------------|--------------------------|---------|----------------------|-------------|
| My Account<br>My Orders                                       | Help Desk                |         |                      |             |
| My Downloadable Products<br>My Wish List                      | Id Subject               | Replies | <b>Status</b><br>new | See Details |
| Address Book<br>Account Information<br>Stored Payment Methods | New request              |         |                      |             |
| My Product Reviews<br>Newsletter Subscriptions                |                          |         |                      |             |

- $\rightarrow$  After login click on Help Desk.
- → Here you will be able to see Customer and Admin generated tickets.
- → If you want to look out click on See Details.

### STEP 10

| My Account<br>My Orders       | Ticket Information                |
|-------------------------------|-----------------------------------|
| My Downloadable Products      | Status: new                       |
| My Wish List                  | Priority: low                     |
| Address Book                  | Order: 00000068 Post a message: * |
| Account Information           |                                   |
| Stored Payment Methods        |                                   |
| My Product Reviews            |                                   |
| Newsletter Subscriptions      | Submit                            |
| Help Desk                     |                                   |
|                               | Admin   2024-03-18 07:12:06       |
| Compare Products              | hello i have                      |
| You have no items to compare. | Basil Jenkins 2024-03-18 07:21:09 |
| Recently Ordered              | okay                              |

- $\rightarrow$  Here Customers will be able to comment.
- → Now Admin and Customers will comment and raise concerns.

My Account

### Help Desk

Submit Ticket

| ing recourt                   |                        |   |
|-------------------------------|------------------------|---|
| My Orders                     |                        |   |
| My Downloadable Products      | Create New Ticket      |   |
| My Wish List                  |                        |   |
|                               | Subject *              |   |
| Address Book                  |                        |   |
| Account Information           | Driority               |   |
| Stored Payment Methods        |                        |   |
| -                             | Please Select Priority | ~ |
| My Product Reviews            | Order                  |   |
| Newsletter Subscriptions      |                        |   |
| Help Desk                     |                        |   |
|                               | Message *              |   |
| Compare Draducts              |                        |   |
| compare Products              |                        |   |
| You have no items to compare. |                        | 4 |
|                               |                        |   |
| Recently Ordered              |                        |   |
| needing ended                 |                        |   |

- → When you click on Help Desk, Admin will be able to generate a new request by clicking on the tab "New Request".
- → After that, it will showcase you like this where you need to fill in details such as Subject, Priority, Order, and Message and Click on "Submit Ticket" to submit.

#### STEP 12

Crown Summit Backnack

| My Orders                                                     | I IC       | ip Desk              |         |        |             |
|---------------------------------------------------------------|------------|----------------------|---------|--------|-------------|
| My Downloadable Products                                      | Id         | Subject              | Replies | Status |             |
|                                                               | 1          | generate by admin    | 1       | new    | See Details |
| Address Book<br>Account Information<br>Stored Payment Methods | 2<br>New r | issue for this order | 0       | new    | See Details |
|                                                               |            |                      |         |        |             |

- → After generating tickets Admin will be able to see lists of tickets.
- $\rightarrow$  In that list, the admin counts the number of replies for each particular ticket.

#### STEP 13

New Ticket is generated by customer Feel free to check this ticket details or make an update by following this link:47

 $\rightarrow$  When a customer generates a ticket Admin will get an email like this.

#### STEP 14

| Reply by customer                                                                  |  |
|------------------------------------------------------------------------------------|--|
| subject :- custom order number not show                                            |  |
| status :- New                                                                      |  |
| comment :- i have fetched order number issue                                       |  |
| Feel free to check this ticket details or make an update by following this link:48 |  |
|                                                                                    |  |

 $\rightarrow$  Lastly, the Admin can see replies from the customers.

#### STEP 15

New Ticket is generated by admin Feel free to check this ticket details or make an update by following this link:49

#### $\rightarrow$ When Admin generates a ticket, customers will be notified via email like this.

### STEP 16

Reply by admin subject :- customization status :- Waiting for customer comment :- i have checked customization Feel free to check this ticket details or make an update by following this link:49

 $\rightarrow$  When Admin generates a ticket, customers will be notified via email like this.

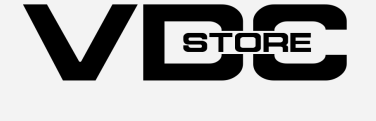